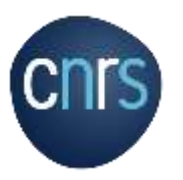

# Sommaire

| NOTILUS / GOELETT - Je réserve une prestation de voyage | 2 |
|---------------------------------------------------------|---|
| NOTILUS - J'ajuste mes frais si nécessaire              | 5 |

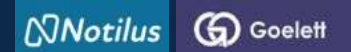

## Je réserve une prestation de voyage

#### J'accède à ma mission dans NOTILUS

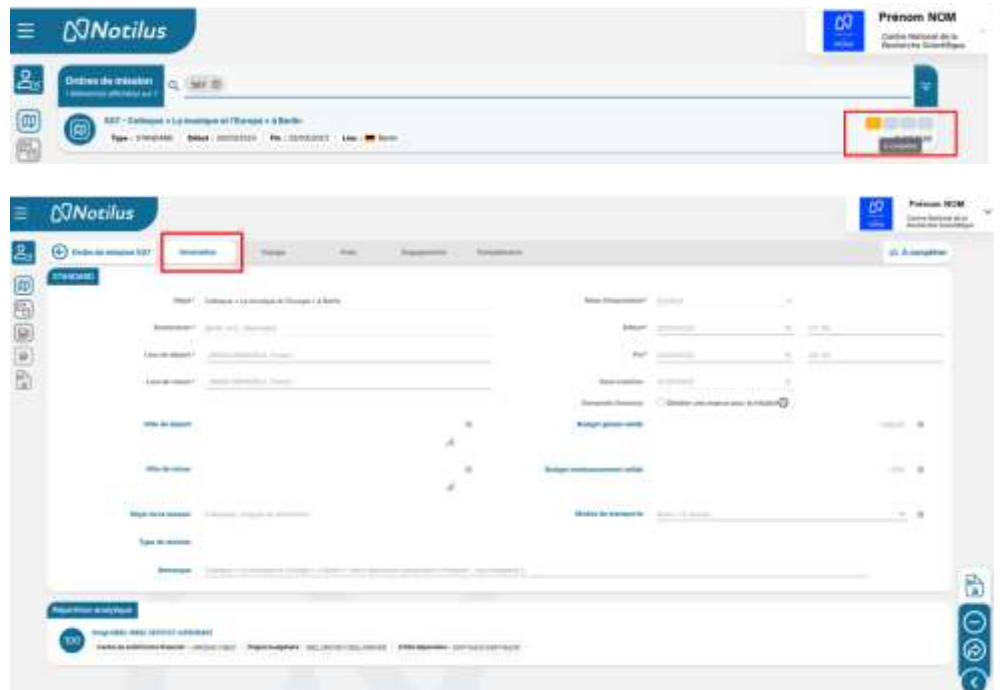

Ma mission se crée dans NOTILUS (suite à ma demande de mission dans ETAMINE). Son statut est **A compléter** 

L'onglet **Généralités** reprend les informations saisies dans ETAMINE : elles sont **non modifiables** 

#### Je réserve une prestation de voyage

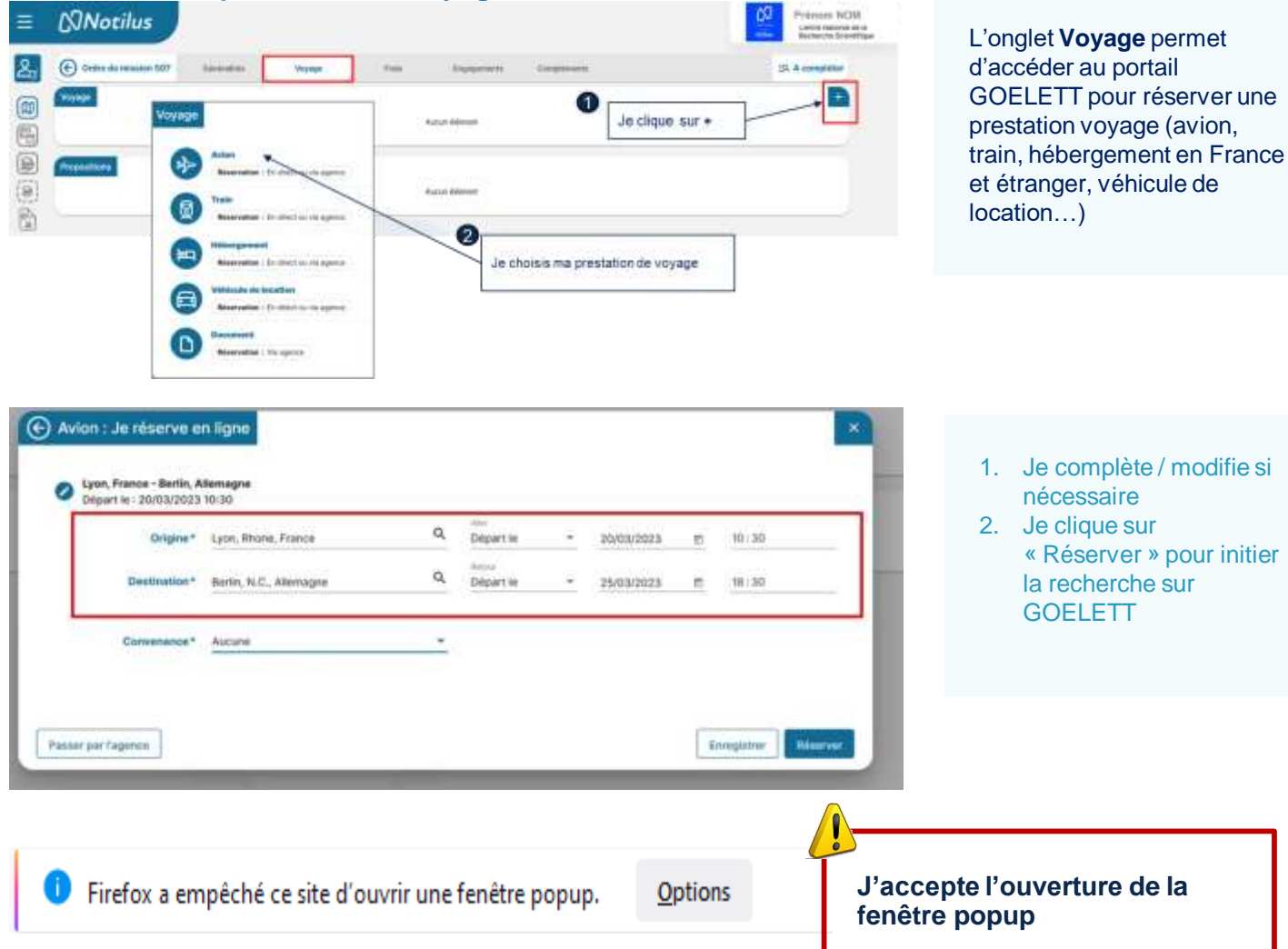

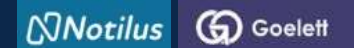

### Je réserve une prestation de voyage

En cliquant sur « Réserver », je bascule directement sur le portail GOELETT, les informations relatives à ma demande de prestation sont reprises automatiquement

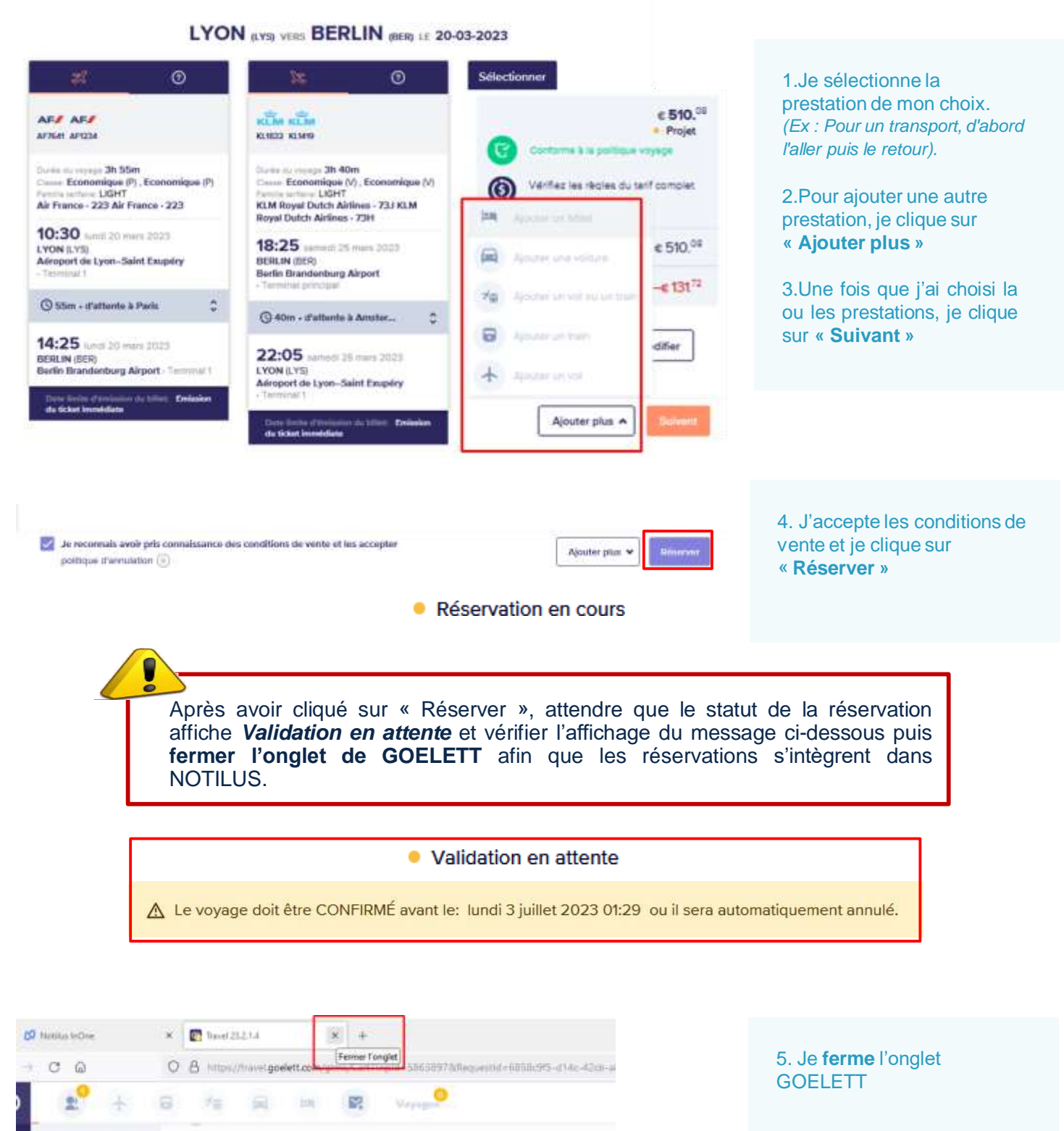

X LYON (LYS) == BERLIN (BER) (# 27-03-2023-1-04-2023

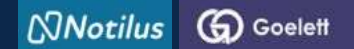

Je réserve une prestation de voyage

#### Les réservations sont rapatriées et synchronisées dans Notilus

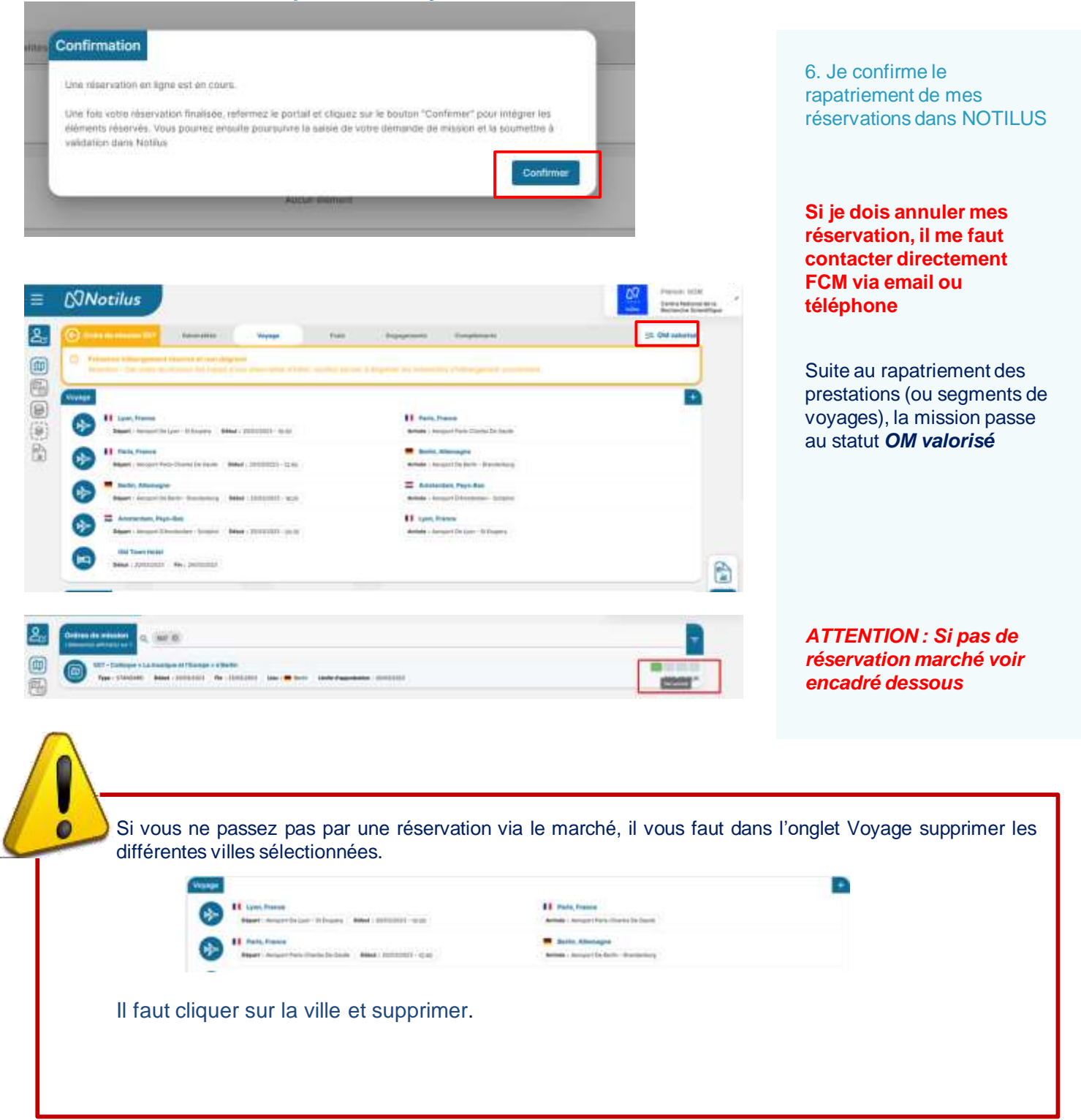

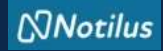

# J'ajuste mes frais si nécessaire

#### Je poursuis la complétion de ma mission

| Crime de emission 111 Hannahite Prospe | free fragment temperature | 39. OM selamas |
|----------------------------------------|---------------------------|----------------|
| The second second states               |                           | 1              |
| Contraction States                     |                           | ~              |
| Reprint Bringer                        |                           | *              |
| term ant (frange)                      |                           | ÷              |

### Je pense à modifier mes indemnités journalières si nécessaire

| 20 | Nuitée (Etranger) : Aucun Déjeuner (Etranger) : 🗌 🧮 Allemagne Diner (Etranger) : 🜌 🗮 Allemagne                                                                                                    |        |
|----|----------------------------------------------------------------------------------------------------|--------|
| 21 | Mardi 21 mars                                                                                                    |        |
|    | Nuitée (Etranger) : Image Déjeuner (Etranger) : Image Diner (Etranger) : Image Allemagne Diner (Etranger) : Image Allemagne Diner (Etranger) : Image Allemagne Diner (Etranger) : Image Allemagne Diner (Etranger) : Image Allemagne Diner (Etranger) : Image Allemagne Diner (Etranger) : Image Allemagne Diner (Etranger) : Image Allemagne Diner (Etranger) : Image Allemagne Diner (Etranger) : Image Allemagne Diner (Etranger) : Image Allemagne Diner (Etranger) : Image Allemagne Diner (Etranger) : Image Allemagne Diner (Etranger) : Image Diner (Etranger) : Image Allemagne Diner (Etranger) : Image Diner (Etranger) : Image Diner (Etranger) : Image Diner (Etranger) : Image Diner (Etranger) : Image Diner (Etranger) : Image Diner (Etranger) : Image Diner (Etranger) : Image Diner (Etranger) : Image Diner (Etranger) : Image Diner (Etranger) : <thdiner (etrang<="" td=""><td>imagne</td></thdiner> | imagne |
| 22 | Mercredi 22 mars                                                                                                    |        |
| 5  | Nuitée (Etranger) : Allemagne Déjeuner (Etranger) : Allemagne Diner (Etranger) : Allemagne                                                                                                    | emagne |
| 22 | Jeudi 23 mars                                                                                                    |        |
| 23 | Nuitée (Etranger) : 🗌 🗮 Allemagne 🛛 Déjeuner (Etranger) : 🗌 🗮 Allemagne 🖉 Dîner (Etranger) : 🜌 🗮 Alle                                                                                                    | magne  |
|    | Vendredi 24 mars                                                                                                    |        |
| 24 | Nuitée (Etranger) : 🗌 🗮 Allemagne 🛛 Déjeuner (Etranger) : 🗹 💻 Allemagne 🖉 Diner (Etranger) : 🗹 💻 Alle                                                                                                    | emagne |
| -  | Samedi 25 mars                                                                                                    |        |
| 25 | Nuitée (Etranger) : 🗌 🗮 Allemagne 🛛 Déjeuner (Etranger) : 🗹 💻 Allemagne 🖉 Diner (Etranger) : Aucun                                                                                                    |        |
| -  | Dimanche 26 mars                                                                                                    |        |
| 26 | Nuitée (Etranger) : Aucun Déjeuner (Etranger) : Aucun Diner (Etranger) : Aucun                                                                                                    |        |

## J'ajoute un frais non renseigné dans Etamine

| 1             |                          | -       |            |           |  |
|---------------|--------------------------|---------|------------|-----------|--|
| IS            |                          |         |            |           |  |
| Date*         | 20/03/2023               | 10      | Quantité * | 90,00 Km  |  |
| Ville / Pays* | France                   | ۹       | Montant    | 48,28 EUR |  |
| Prestation*   | Indemnités Kilométriques | B CV, Q |            |           |  |
|               | Forfait (0,54 € / Km)    |         |            |           |  |
| Remarque      |                          |         |            |           |  |

#### Onglet frais

J'ajuste mes frais toujours au plus près : -dégrever les nuitées si l'hébergement a été pris via le marché (prestations GOELETT) -ajouter un frais non prévu dans ETAMINE, -modifier ou supprimer un frais redescendu d'ETAMINE

Il est important que l'estimation des frais soient au plus juste

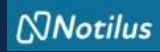

## J'ajuste mes frais si nécessaire

#### J'ajoute un justificatif

| Ordre de mission 507                                   | Gissimilitie               | agkode               | Frein                | Engegenante | Complémente |
|--------------------------------------------------------|----------------------------|----------------------|----------------------|-------------|-------------|
| iters jointes<br>menergy effective or 7                | e)                         |                      |                      |             | ÷           |
|                                                        |                            | 👲 Digener            | ed van pikenn jaarme |             |             |
| $\bigcirc$                                             | $\odot$                    |                      |                      |             |             |
|                                                        |                            |                      |                      |             |             |
| Prigentee salisquepet la                               | vitation Potodals.pdf      |                      |                      |             |             |
| Invitation Potedam.pdf<br>Bate dagest - 30/03/3023 120 | B Habler I Invitation Para | tempet Fermal Locf 1 | <b>84</b> i 51.03 kB |             |             |
| Programme colloque.pdl                                 | N Febler : Programme co    | former pet           | Turke - 14 21 M      |             |             |

#### **Onglet Compléments**

J'ajoute une ou des pièces jointes si nécessaire.

NB : les documents ajoutés dans ETAMINE ne redescendent pas dans NOTILUS.

### J'émets ma mission

| mant' international time.                                                                                                    |                         |                         |                  |      |
|----------------------------------------------------------------------------------------------------|-------------------------|-------------------------|------------------|------|
| Address of the second                                                                                                    |                         | him                     |                  |      |
|                                                                                                    |                         |                         |                  |      |
|                                                                                                    |                         |                         |                  |      |
| (And many - 1997) the second second                                                                                                    |                         | 100-0000                |                  |      |
|                                                                                                    |                         | Grand Arrest            |                  |      |
|                                                                                                    | C                       | And and a second second |                  |      |
|                                                                                                    |                         | and the second second   |                  | 2.2  |
|                                                                                                    |                         |                         |                  | 17.7 |
| Name and Address of Street of Street |                         | Name of Assessor        | 4000 T 1 8 10 10 | 2.4  |
|                                                                                                    |                         |                         |                  |      |
|                                                                                                    |                         |                         |                  |      |
| Second Colorest Colorest Colorest Colorest                                                                                                    | and an industry in some |                         |                  |      |
|                                                                                                    |                         |                         |                  |      |
|                                                                                                    |                         |                         |                  |      |

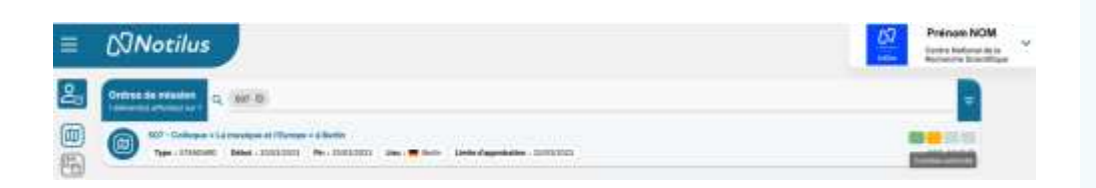

| =         | (CINotilus                                                                                                    | CV Die Hauf MRL |
|-----------|----------------------------------------------------------------------------------------------------|-----------------|
| <u>Å:</u> |                                                                                                    |                 |
| 999       | Contraction of the second state of the second state of the second | 100             |

### S'il est nécessaire, je récupère mon OM signé

#### Je pars en mission

Après avoir émis ma mission, flèche qui va vers la droite (partie entourée sur la copie d'écran) celle-ci passe au statut **Contrôle Conformité.** 

Il s'agit d'un contrôle automatique qui porte sur :

- la destination,
- le budget prévisionnel et,
- les dates.

En cas d'écart constaté entre les données validées dans ETAMINE et celles présentes dans NOTILUS, la mission passe au statut *Arbitrage DU/RA*. Dans ce cas, la mission doit être validée à nouveau par le DU (mais dans NOTILUS). Si les différences sont trop importantes, la demande d'OM peut être refusée Après sa validation, la mission passe au statut *Emis Budgétaire.* 

S'il n'y a pas d'écart constaté, la mission passe automatiquement au statut *Emis budgétaire*.

Le gestionnaire effectue la validation budgétaire. Mon OM passe alors au statut **Validé.** Ce statut déclenche l'émission des billets et des vouchers.

Vous êtes prêt à partir en mission.